## MELCO

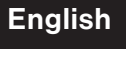

Deutsch

Français

## N50 Digital Music Library

## Quick Setup Guide

| MELCO |
|-------|
|       |
|       |
|       |
|       |

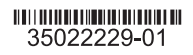

| Contents           | Diagrams                                    | 1  |
|--------------------|---------------------------------------------|----|
|                    | Power On                                    | 4  |
|                    | Available Devices and Ports                 | 5  |
|                    | Importing Files                             | 6  |
|                    | Checking Imported Files                     | 7  |
|                    | Preparing the Player for Playback           | 8  |
|                    | Playing Files                               | 9  |
| Inhalt             | Vorder- und Rückseite                       | 11 |
|                    | Einschalten                                 | 14 |
|                    | Verfügbare Geräte und Anschlüsse            | 15 |
|                    | Importieren von Dateien                     | 16 |
|                    | Prüfung der importierten Dateien            | 17 |
|                    | Vorbereiten des Spielers für die Wiedergabe | 18 |
|                    | Wiedergeben von Dateien                     | 19 |
| Table des matières | Schémas                                     |    |
|                    | Allumage                                    | 24 |
|                    | Ports et périphériques disponibles          |    |
|                    | Importation des fichiers                    |    |
|                    | Vérification des fichiers importés          |    |
|                    | Préparation du lecteur                      |    |
|                    | Lecture de fichiers                         | 29 |

## Diagrams

#### **Buttons and Ports**

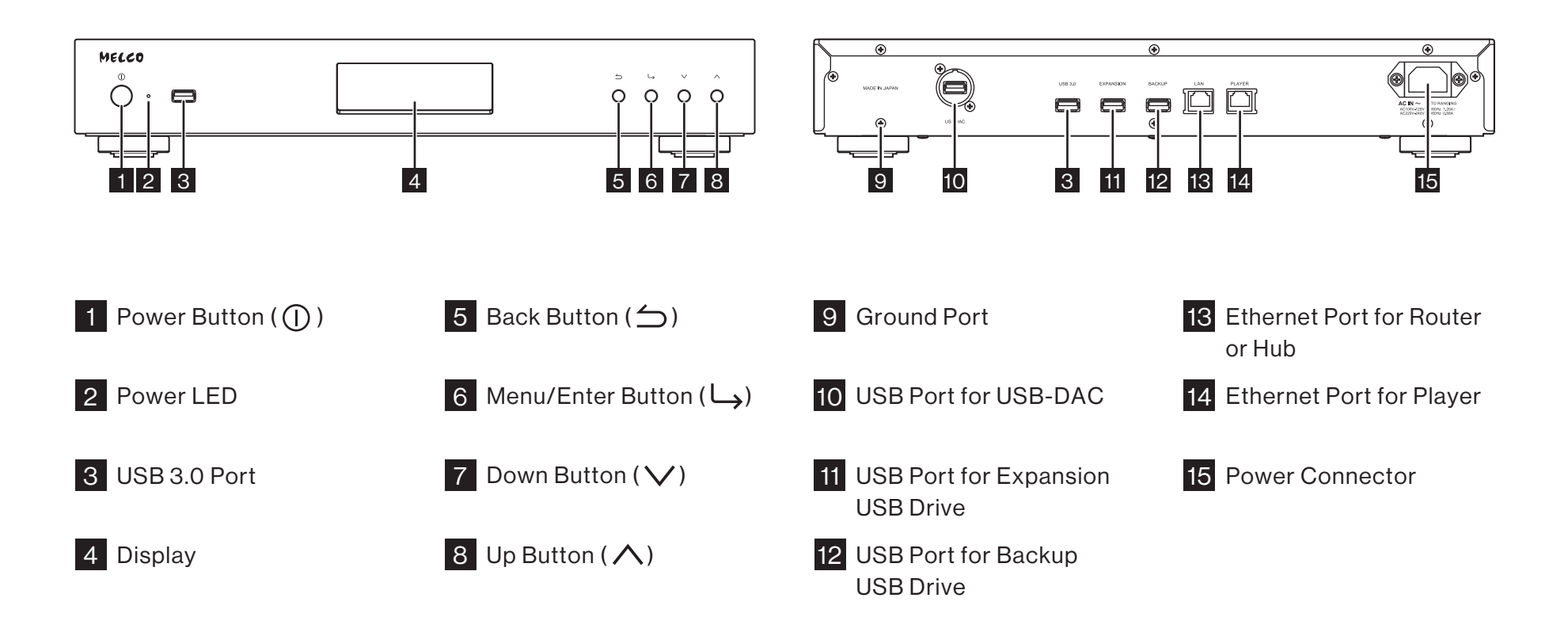

#### Diagrams

#### **Display - Home Screen**

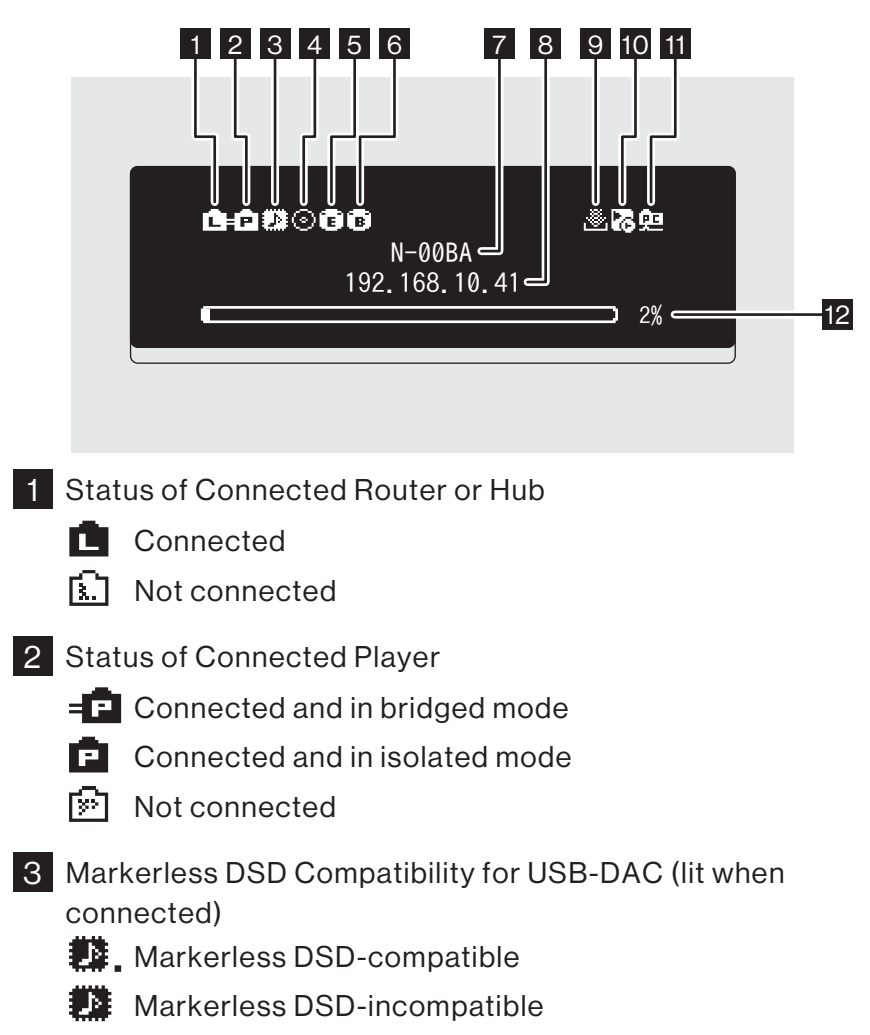

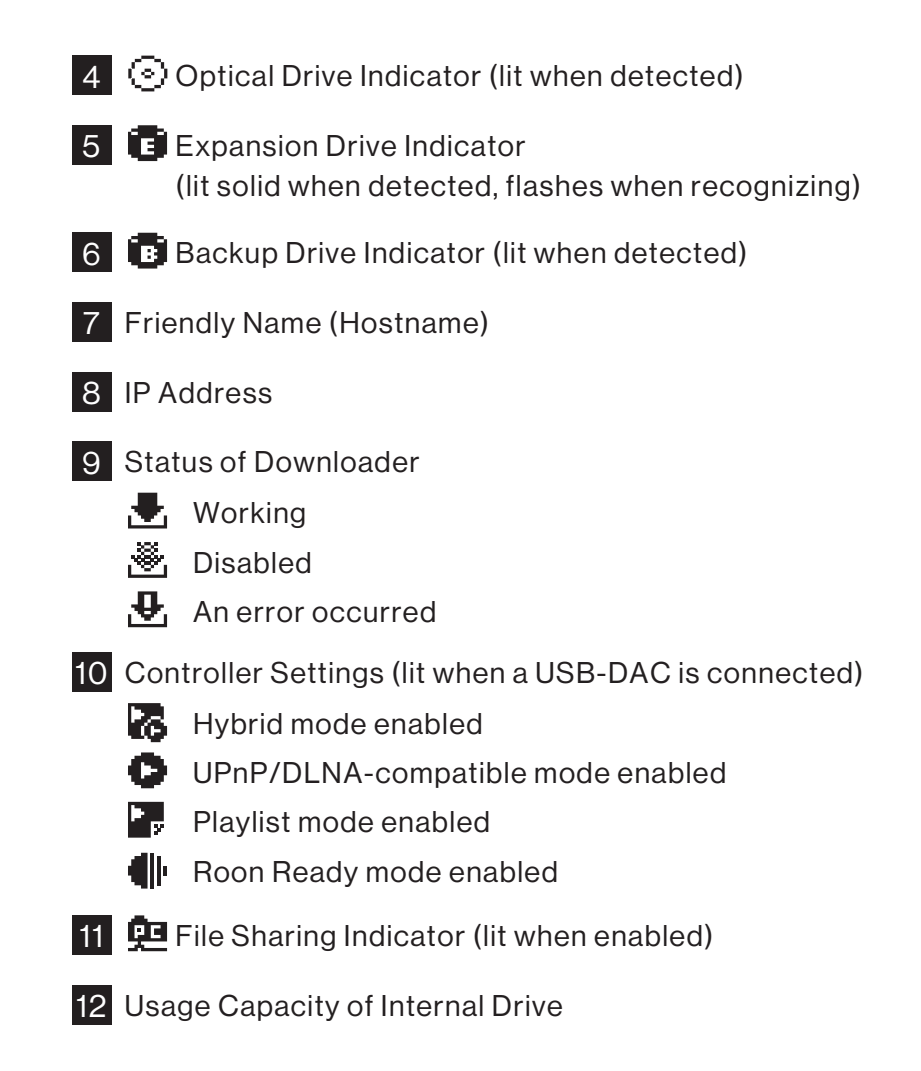

English

## Diagrams

#### **Display - Menus and Dialogs**

#### Menu Screen

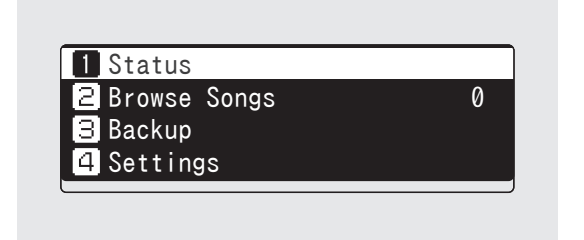

| Select the action to take for the | Select the action to take for the |
|-----------------------------------|-----------------------------------|
| USB drive connected to the front  | USB drive connected to the front  |
| USB port.                         | USB port.                         |
| Import ‡                          | <u>Mount and Scan</u> ‡           |

**Dialog Screen** 

Press the Menu/Enter button (L) while the home screen is displayed to bring up the menu screen.

Move the cursor by pressing the Up/Down button (  $\land \lor$ ) and press the Menu/Enter button ( $\sqcup$ ) to make a selection.

The dialog screen will be displayed when confirming an operation. Press either the Up button ( $\land$ ) or the Down button ( $\checkmark$ ) then the Menu/Enter button ( $\sqcup$ ) to make a selection.

#### Power On

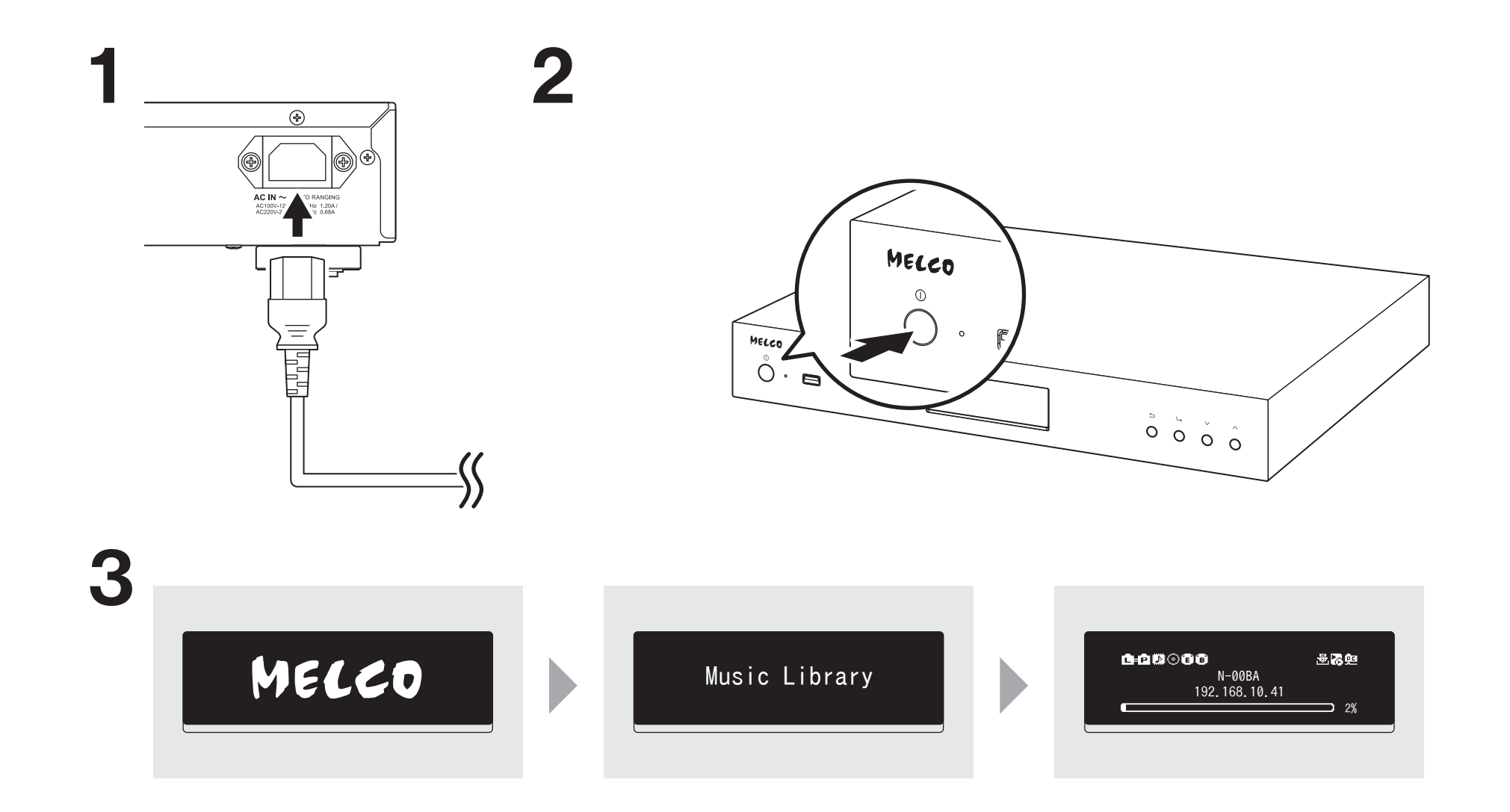

## **Available Devices and Ports**

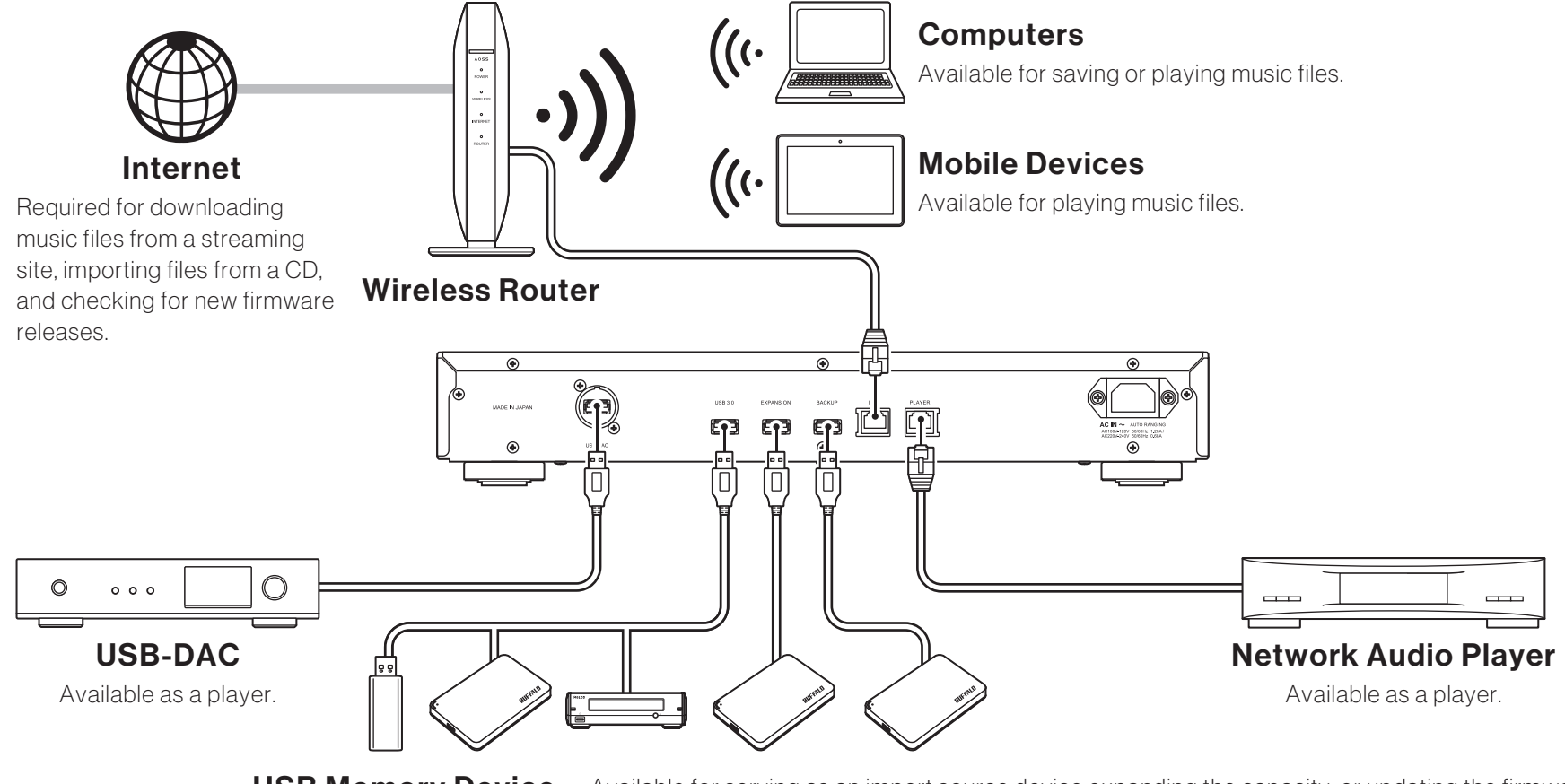

USB Memory Device Available for serving as an import source device expanding the capacity, or updating the firmware.
 USB Drive Available for serving as an import source device expanding the capacity, or serving as a backup destination.
 Optical Drive (CD, DVD, or Blu-ray drive) Available for serving as an import source device or playing a CD via a USB-DAC.

#### English

## **Importing Files**

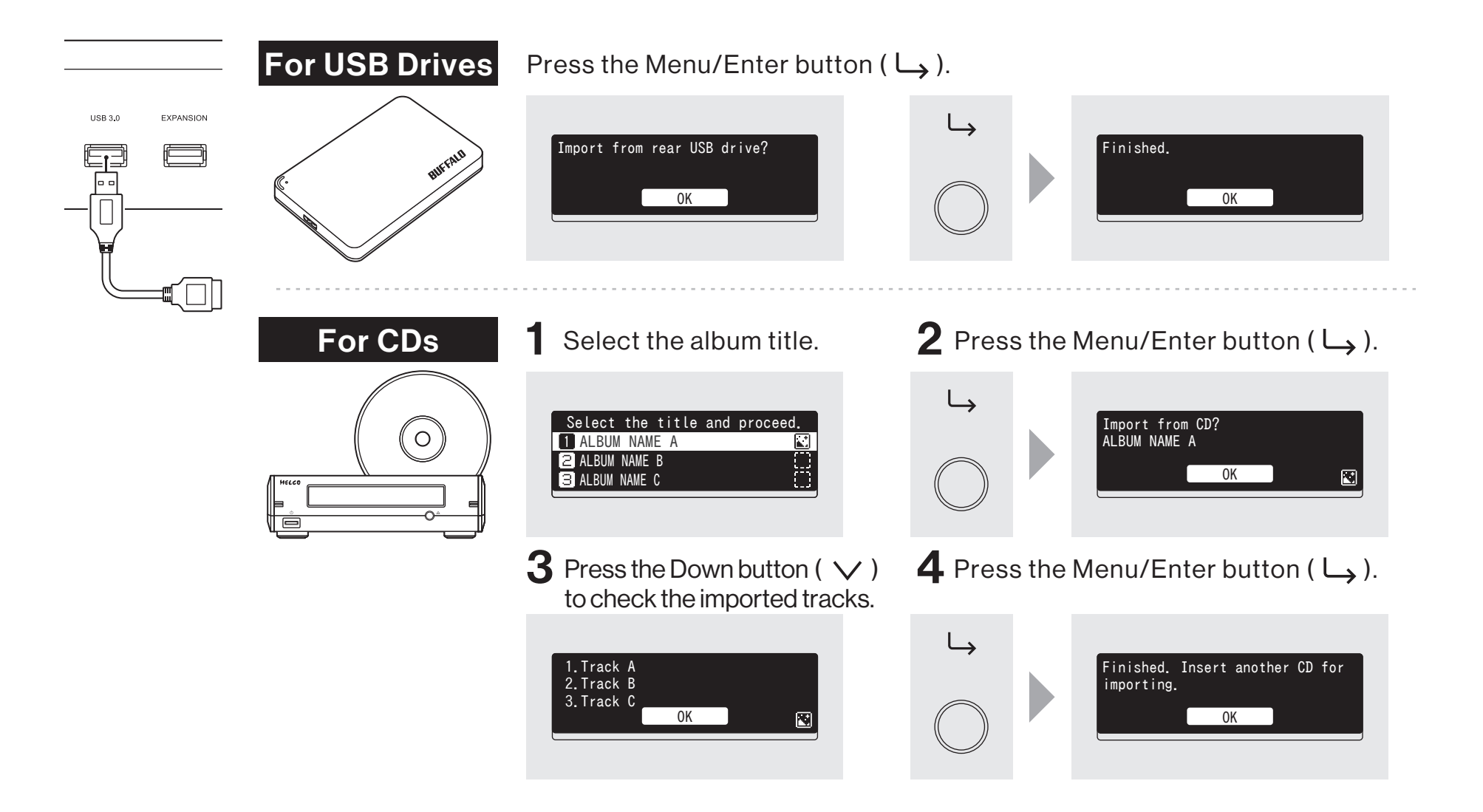

## **Checking Imported Files**

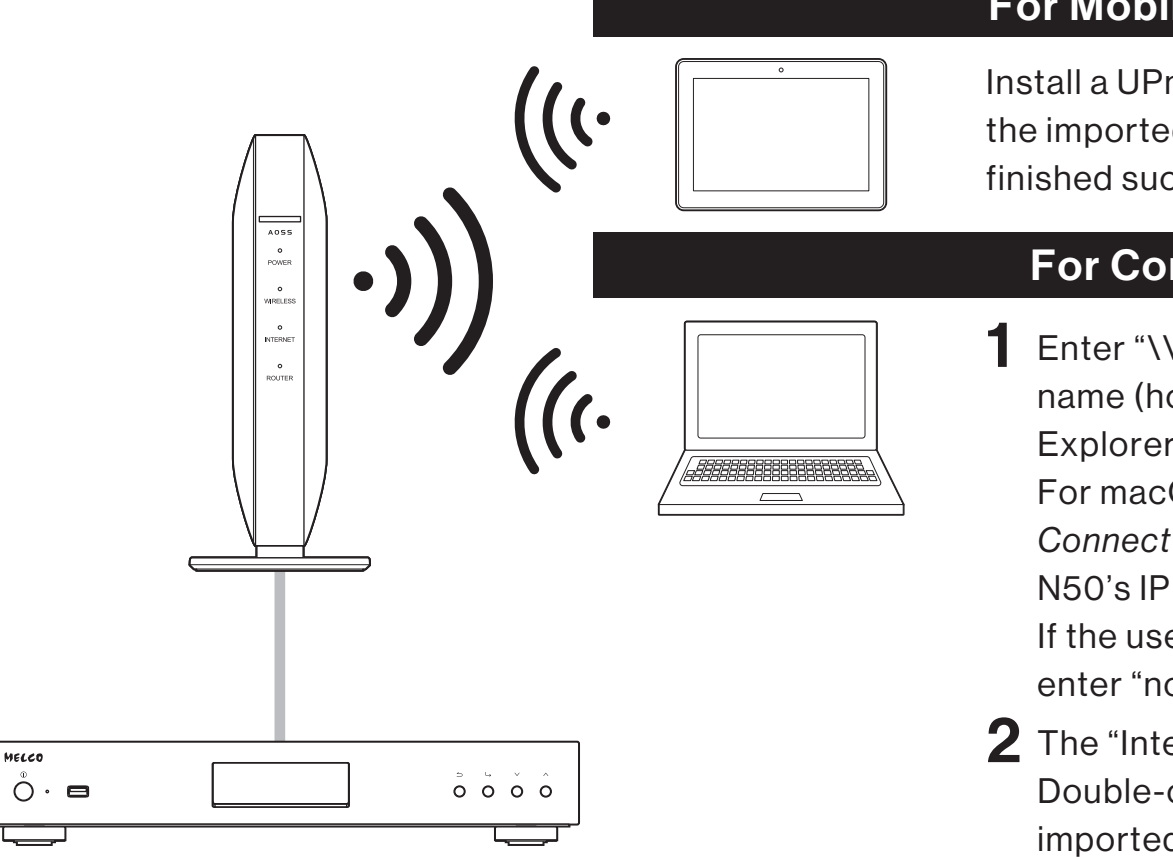

#### **For Mobile Devices**

Install a UPnP/DLNA-compatible app to check the imported files and make sure importing was finished successfully.

#### For Computers

- Enter "\\" and the N50's IP address or friendly name (hostname) into the address bar of
  Explorer, then press the Enter key.
  For macOS, click Go from Finder and select *Connect to Server,* then enter "smb://" and the
  N50's IP address or friendly name (hostname).
  If the username and password are required, enter "nobody" for both.
- 2 The "Internal" folder will be displayed. Double-click the "Internal" folder and if all the imported files are displayed, import was finished properly.

You can also directly import files from the computer to the "Internal" folder displayed window mentioned in the step above by dragging and dropping them from one folder to the other.

## **English** Preparing the Player for Playback

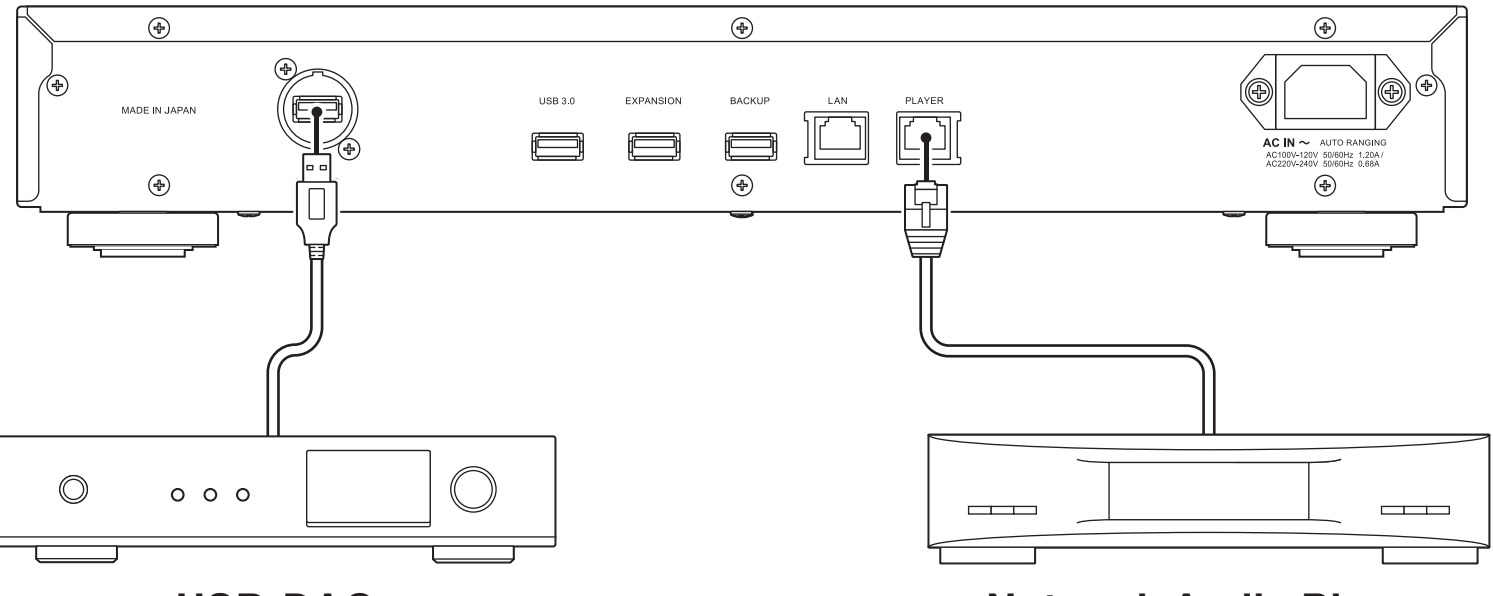

#### **USB-DAC**

After turning it on, you may be able to play music files by changing the input to USB. You can use other ports than the USB-DAC port, but only one device will be detected if two or more USB-DAC devices are connected.

#### **Network Audio Player**

After turning it on, you may be able to play music files by changing the input to music server or network. You can also use another player on the network rather than the player connected to the player port.

The N50 has an Ethernet port that can connect a Network Audio Player directly. Using this port is recommended for high quality audio playback. To play music files using a Network Audio Player, refer to the manual of the player before playing. The N50 will be used as a NAS (network-attached storage) device.

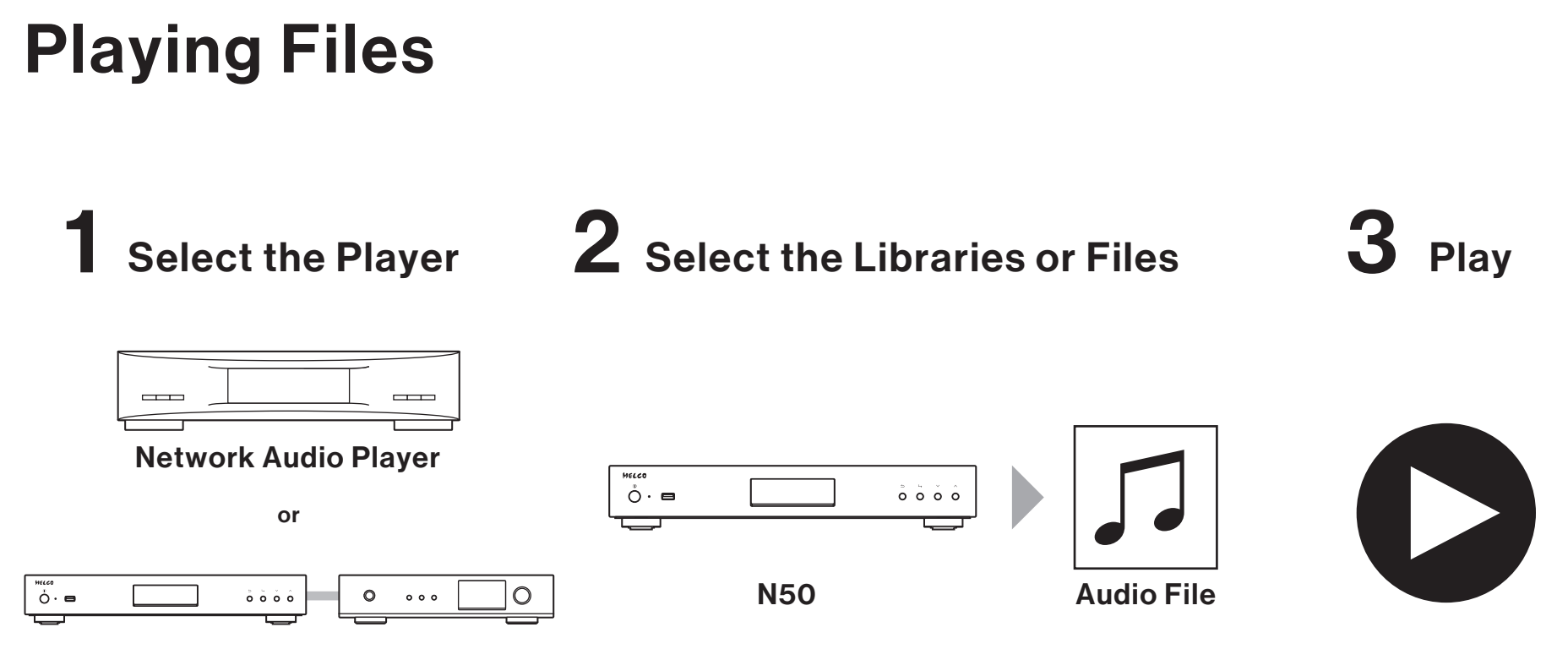

**Digital Music Library and USB-DAC** 

Play music files by using a UPnP/DLNA-compatible controller app on your mobile device or computer. If playing music files on the Network Audio Player, it is best to use an app recommended by the player manufacturer.

If playing music files on the USB-DAC, it is best to use an app recommended by us. Recommended apps are listed on our website. You can also play music files using buttons on the N50.

English

## **Operation Manuals Available Online**

Product specifications and operating procedures may change after future firmware updates to improve the product. For the latest information, refer to the product manuals available from our website. You can access the site using the URL or QR code at the right.

## **Additional Support and Service**

If you need help or repair services, please send us an email by referring to our website, accessible using the URL or QR code at the right, or call the vendor from whom you purchased the product.

Product markings such as the CE mark are located on the bottom of the product unit.

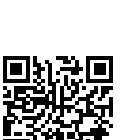

https://www.melco-audio.com/support/

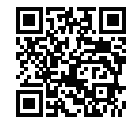

https://www.melco-audio.com/downloads/

English

## **Vorder- und Rückseite**

#### Tasten und Anschlüsse

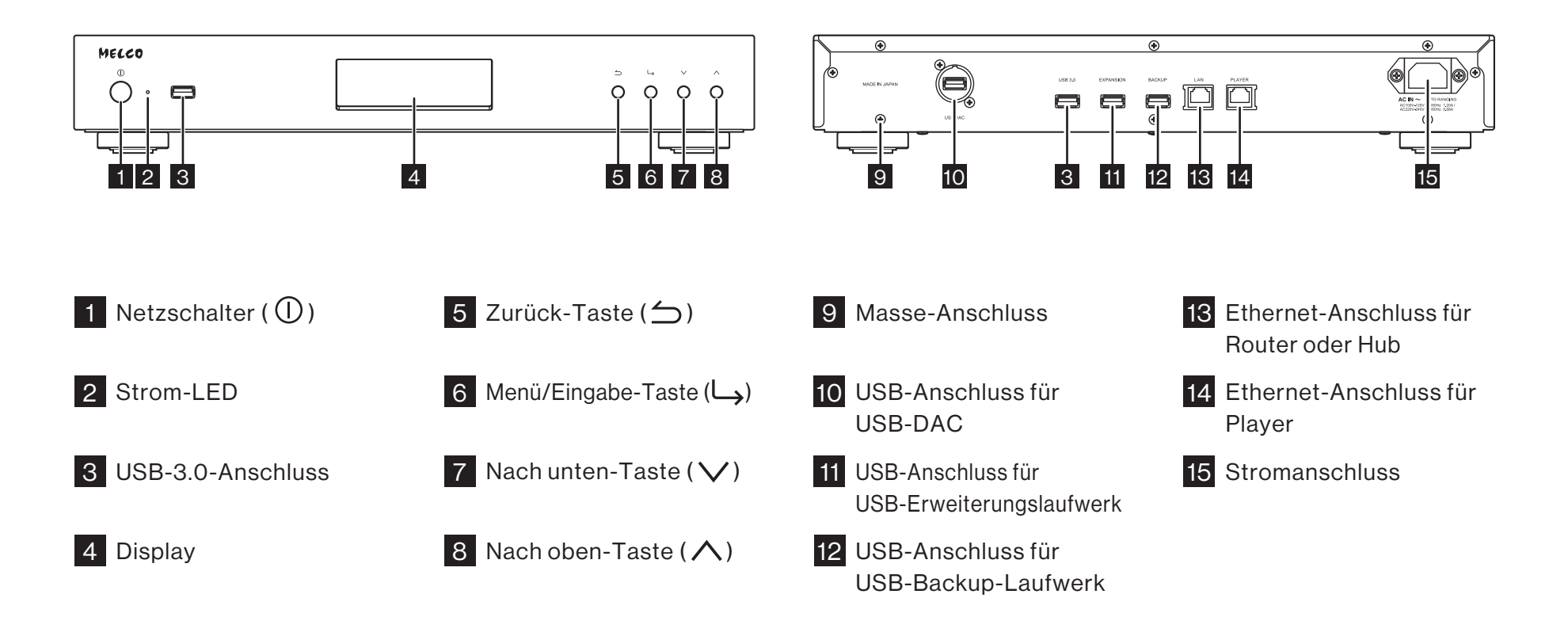

Deutsch

## **Vorder- und Rückseite**

#### **Display – Startbildschirm** 1 2 3 4 5 6 7 8 9 10 11 L⊨CIDOCCO <sub>N-00BA</sub> ك ا 192.168.10.41 -12 2% 🗲 71 1 Status für angeschlossenen Router oder Hub Verbunden ി Nicht verbunden 2 Status für angeschlossenen Player = Ein und im Bridge-Modus Ein und im isolierten Modus P ঙি Nicht verbunden 3 Markerless DSD-Kompatibilität für USB-DAC (leuchtet, wenn verbunden) Markerless DSD-kompatibel Markerless DSD-inkompatibel

| 4 ⊙ ⊂                                    | Optische Laufwerksanzeige (leuchtet bei Erkennung)                                    |
|------------------------------------------|---------------------------------------------------------------------------------------|
| 5 💽 E                                    | rweiterungslaufwerksanzeige (leuchtet stetig bei<br>rkennung, blinkt bei Anerkennung) |
| 6 🖪                                      | atensicherungslaufwerksanzeige (leuchtet bei Erkennung)                               |
| 7 Anze                                   | igename (Hostname)                                                                    |
| 8 IP-Ad                                  | dresse                                                                                |
| 9 Statu                                  | ıs für Downloader                                                                     |
|                                          | In Betrieb                                                                            |
| کل                                       | Deaktiviert                                                                           |
| Ŧ                                        | Ein Fehler ist aufgetreten                                                            |
| 10 Contro                                | oller-Einstellungen (LED leuchtet, wenn USB-DAC angeschlossen ist)                    |
| 6                                        | Hybridmodus freigegeben                                                               |
| •                                        | UPnP/DLNA-kompatibler Modus freigegeben                                               |
| ۲. (۲. (۲. (۲. (۲. (۲. (۲. (۲. (۲. (۲. ( | Wiedergabelistenmodus freigegeben                                                     |
| •                                        | Roon Ready-Modus freigegeben                                                          |
| 11 兜口                                    | ateifreigabe-Anzeige (leuchtet, wenn freigegeben)                                     |
| 12 Nutz                                  | bare Kapazität des internen Laufwerks                                                 |

### **Vorder- und Rückseite**

#### Display – Menüs und Dialoge

#### Menübildschirm

# 1 Status2 Songs durchsuchen03 Backup04 Einstellungen

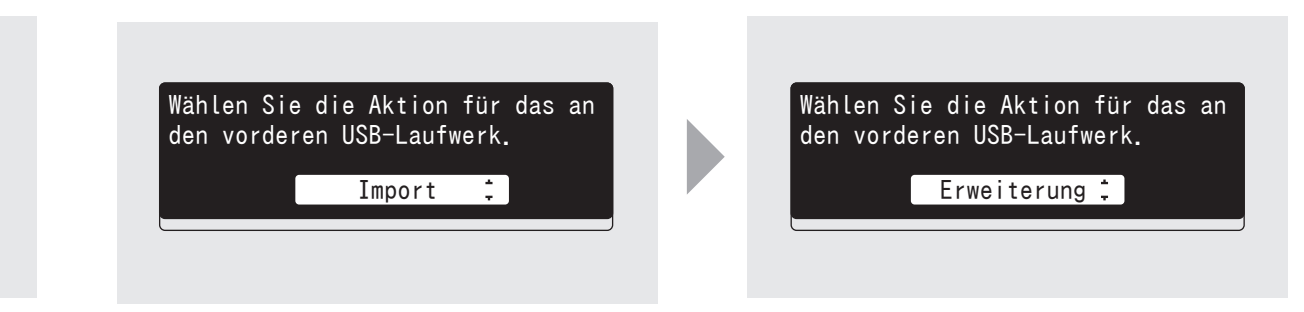

Dialogbildschirm

Drücken Sie die Menü/Eingabe-Taste ( $\Box$ ), während der Startbildschirm angezeigt wird, um den Menübildschirm hochzuziehen. Bewegen Sie den Cursor, indem Sie die Nach oben-/Nach unten-Taste ( $\land \checkmark$ ) betätigen, und drücken Sie die Menü/Eingabe-Taste ( $\Box$ ), um die gewünschte Auswahl zu treffen. Der Dialogbildschirm wird angezeigt werden, wenn ein Vorgang bestätigt wird. Drücken Sie die Nach oben-Taste ( $\land$ ) oder die Nach unten-Taste ( $\checkmark$ ), dann die Menü/Eingabe-Taste ( $\sqcup$ ), um eine Auswahl zu treffen.

Deutsch

#### **Einschalten**

Deutsch

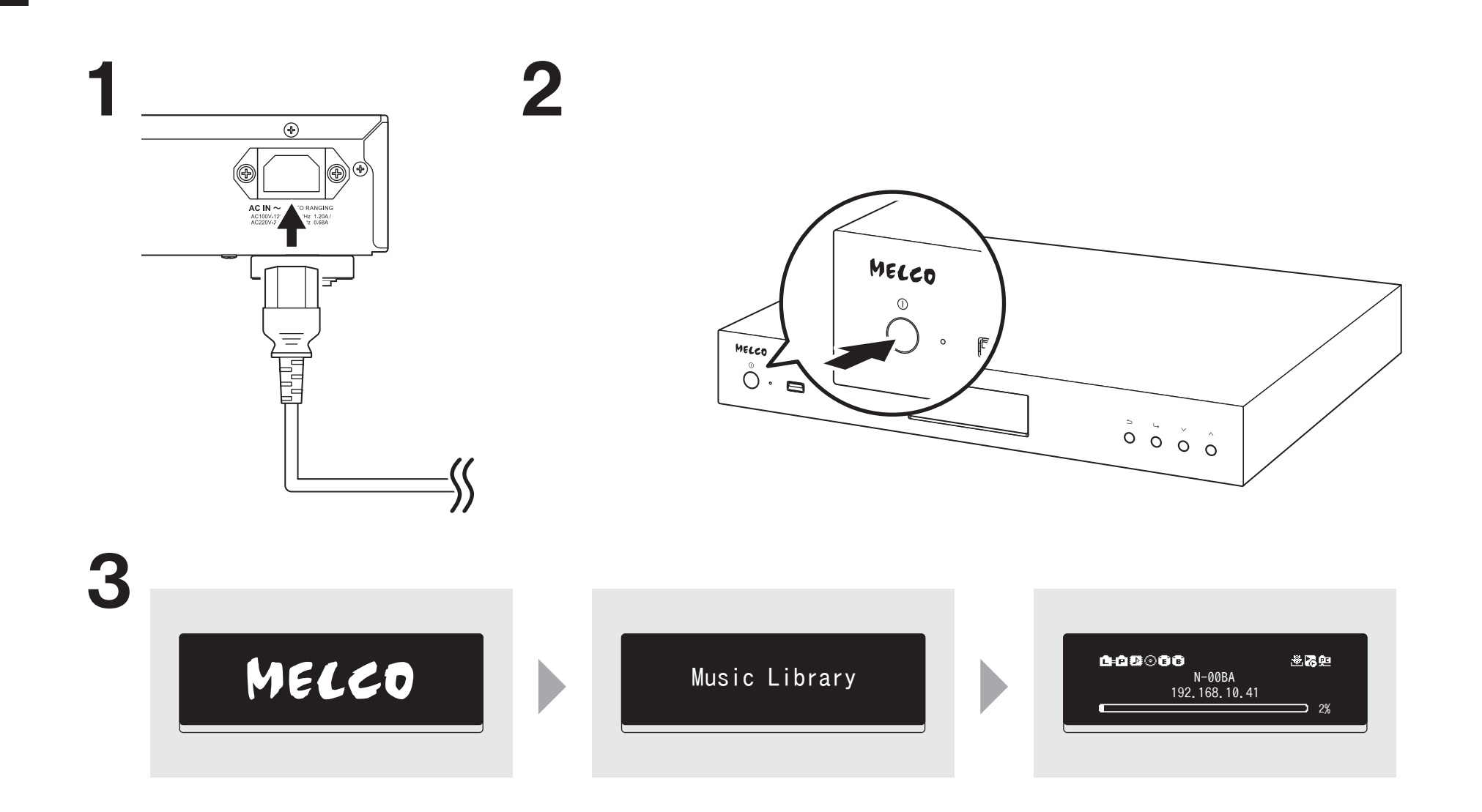

14

## Verfügbare Geräte und Anschlüsse

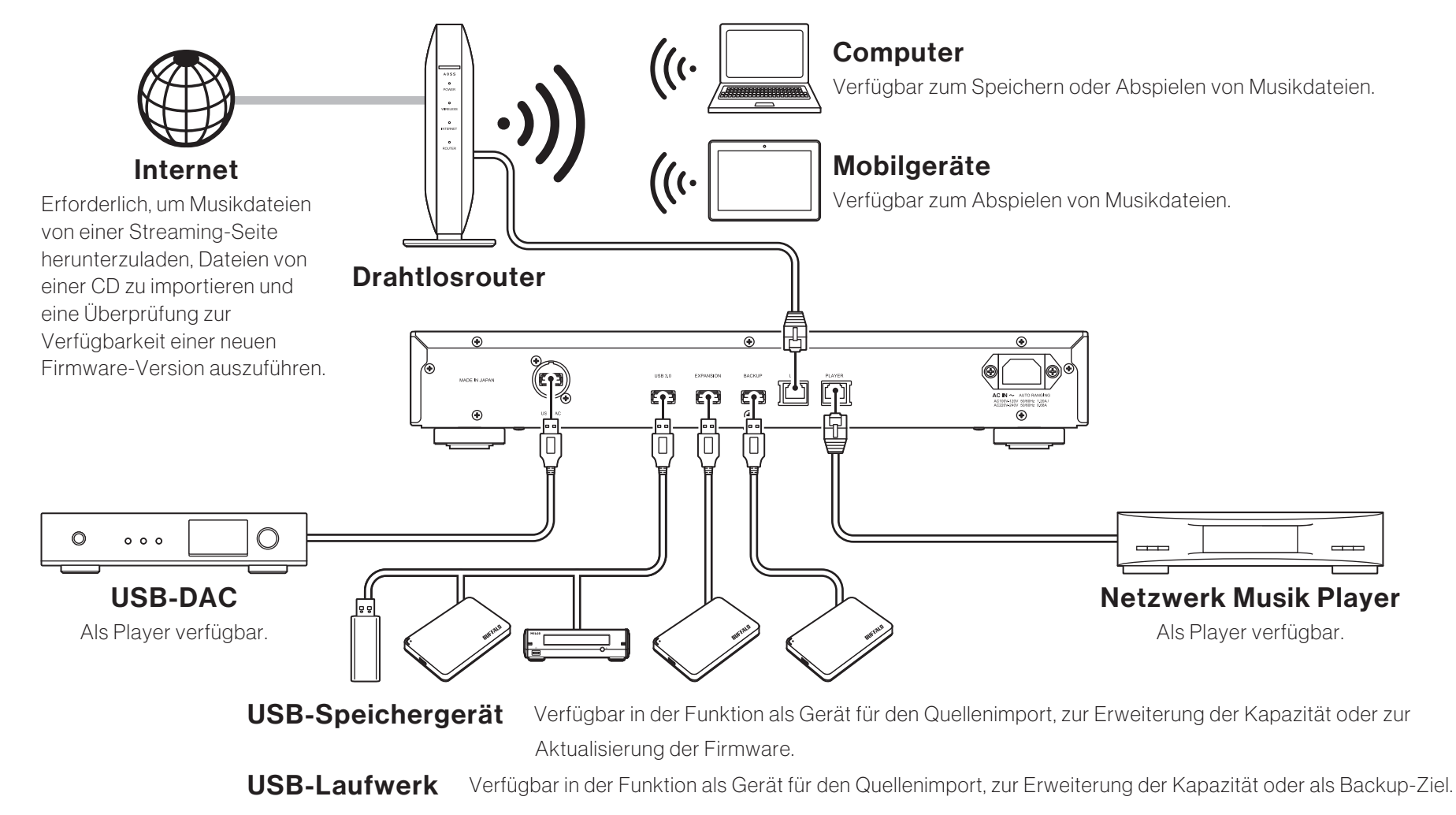

Optisches Laufwerk (CD-, DVD- oder Blu-Ray-Laufwerk)

Verfügbar in der Funktion als Gerät für den Quellenimport und zur Wiedergabe einer CD über USB-DAC.

#### **Importieren von Dateien**

Deutsch

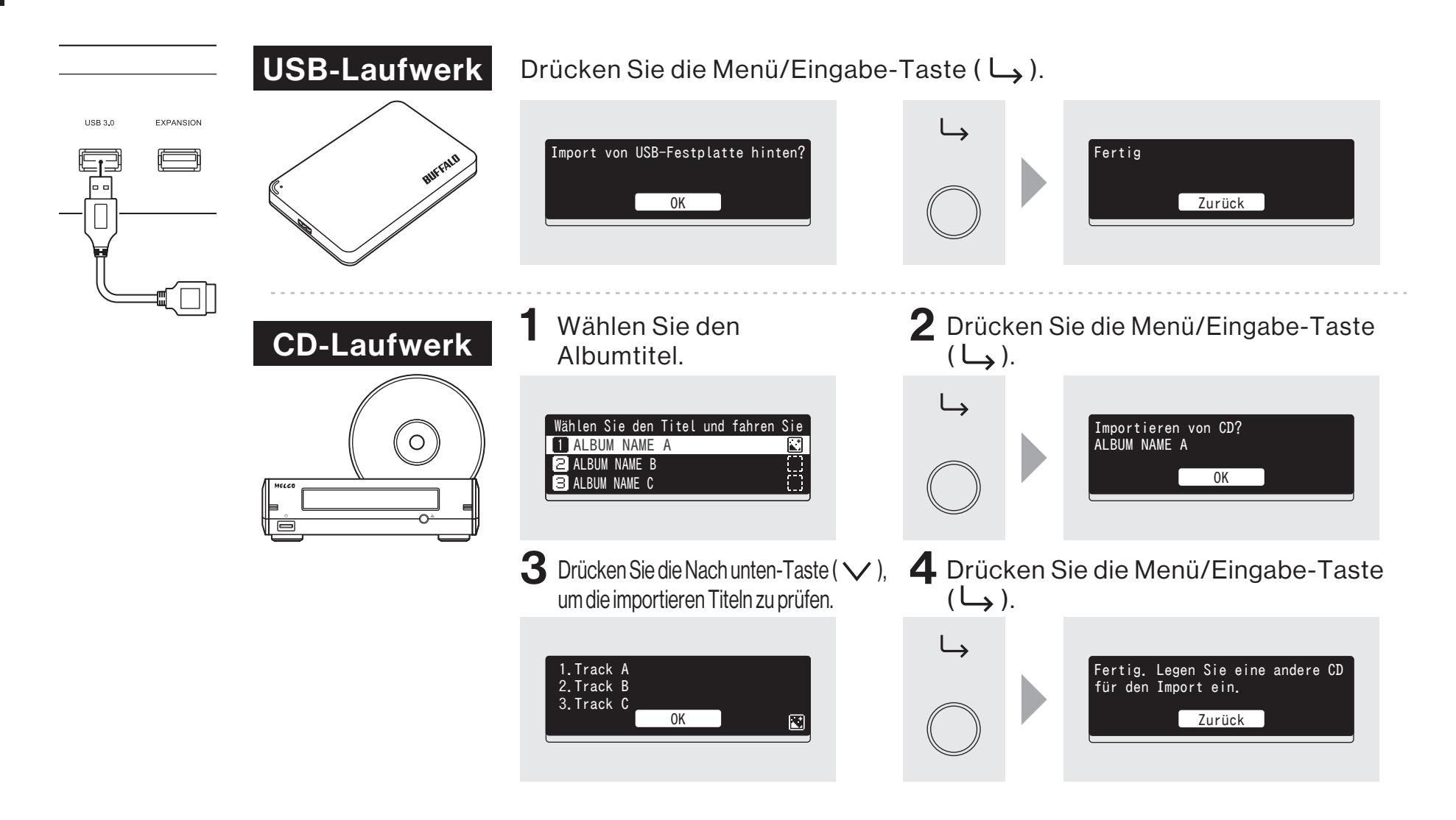

## Prüfung der importierten Dateien

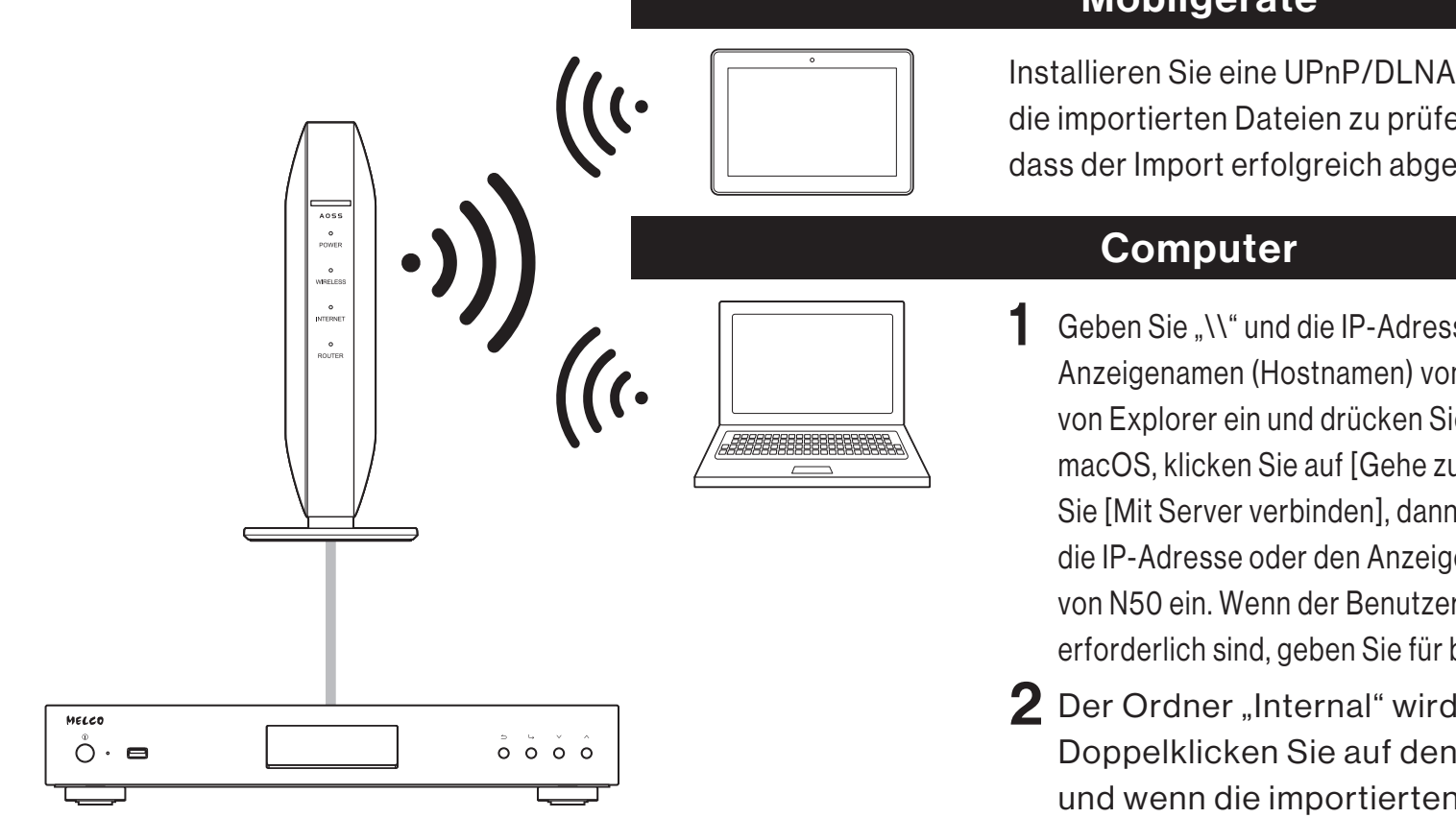

#### Mobilgeräte

Installieren Sie eine UPnP/DLNA-kompatible App, um die importierten Dateien zu prüfen und sicherzustellen, dass der Import erfolgreich abgeschlossen wurde.

- Geben Sie "\\" und die IP-Adresse oder den Anzeigenamen (Hostnamen) von N50 in die Adressleiste von Explorer ein und drücken Sie die Eingabetaste. Für macOS, klicken Sie auf [Gehe zu] aus Finder und wählen Sie [Mit Server verbinden], dann geben Sie "smb://" und die IP-Adresse oder den Anzeigenamen (Hostnamen) von N50 ein. Wenn der Benutzername und das Passwort erforderlich sind, geben Sie für beide "nobody" ein.
- **2** Der Ordner "Internal" wird angezeigt. Doppelklicken Sie auf den Ordner "Internal" und wenn die importierten Dateien angezeigt werden, wurde der Import korrekt beendet.

Sie können Dateien auch direkt vom Computer in das angezeigte Fenster des im obigen Schritt genannten "Internal" Ordners importieren, indem Sie sie von einem Ordner in den anderen ziehen und dort ablegen.

### Vorbereiten des Spielers für die Wiedergabe

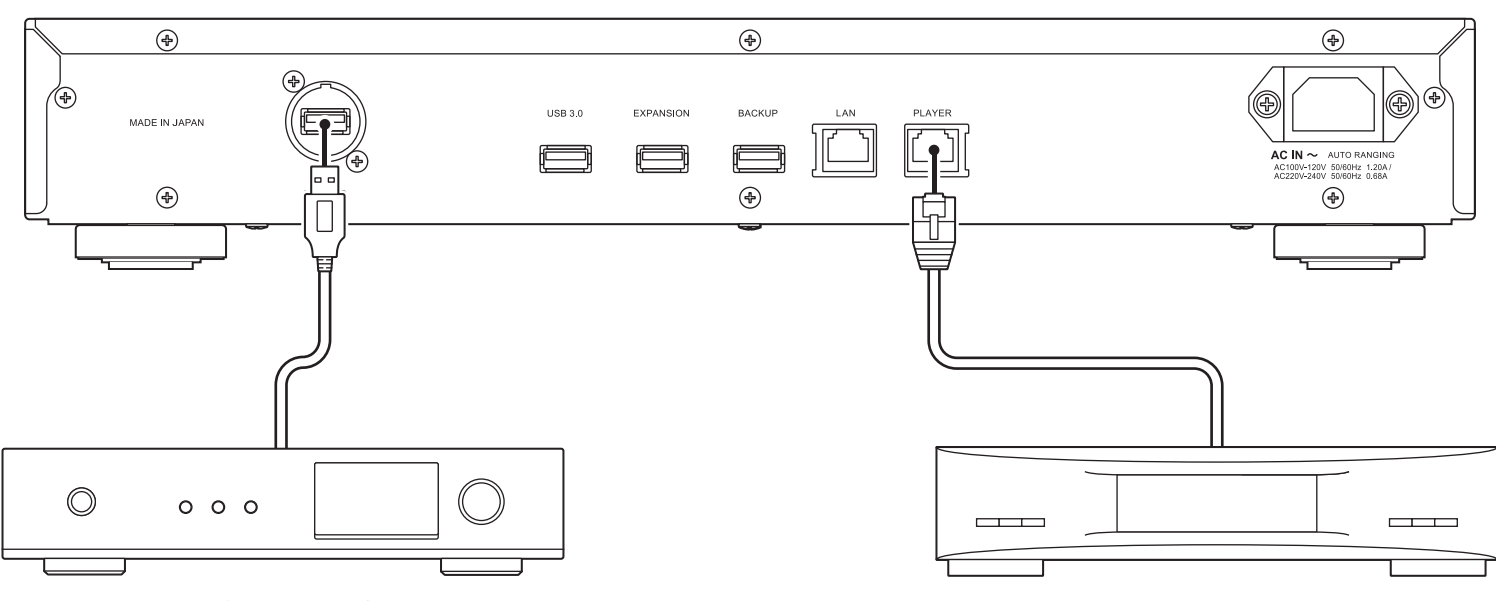

#### **USB-DAC**

Nachdem Sie das Gerät einschalten, können Sie Musikdateien wiedergeben, indem Sie als Eingangskanal "USB" wählen. Sie können einen anderen Anschluss als den USB-DAC-Anschluss nutzen. Es wird jedoch nur ein Gerät erkannt, wenn two oder mehr USB-DAC-Geräte verbunden sind.

#### Netzwerk Musik Player

Nachdem Sie das Gerät einschalten, können Sie Musikdateien wiedergeben, indem Sie als Eingangskanal einen Musikserver oder ein Netzwerk auswählen. Sie können statt des Players, der über den Player-Port angeschlossen ist, auch einen anderen Player im Netzwerk verwenden.

Der N50 verfügt über einen Ethernet-Anschluss, der den Netzwerk Musik Player direkt anschließen kann. Die Nutzung dieses Anschlusses wird für die Wiedergabe von qualitativ hochwertigem Audiowiedergabe empfohlen. Wenn Sie Musikdateien mit einem Netzwerk Musik Player abspielen möchten, finden Sie weitere Hinweise im Handbuch zum Player, bevor Sie die Wiedergabe starten. Der N50 wird als NAS (Network Attached Storage) genutzt.

## Wiedergeben von Dateien

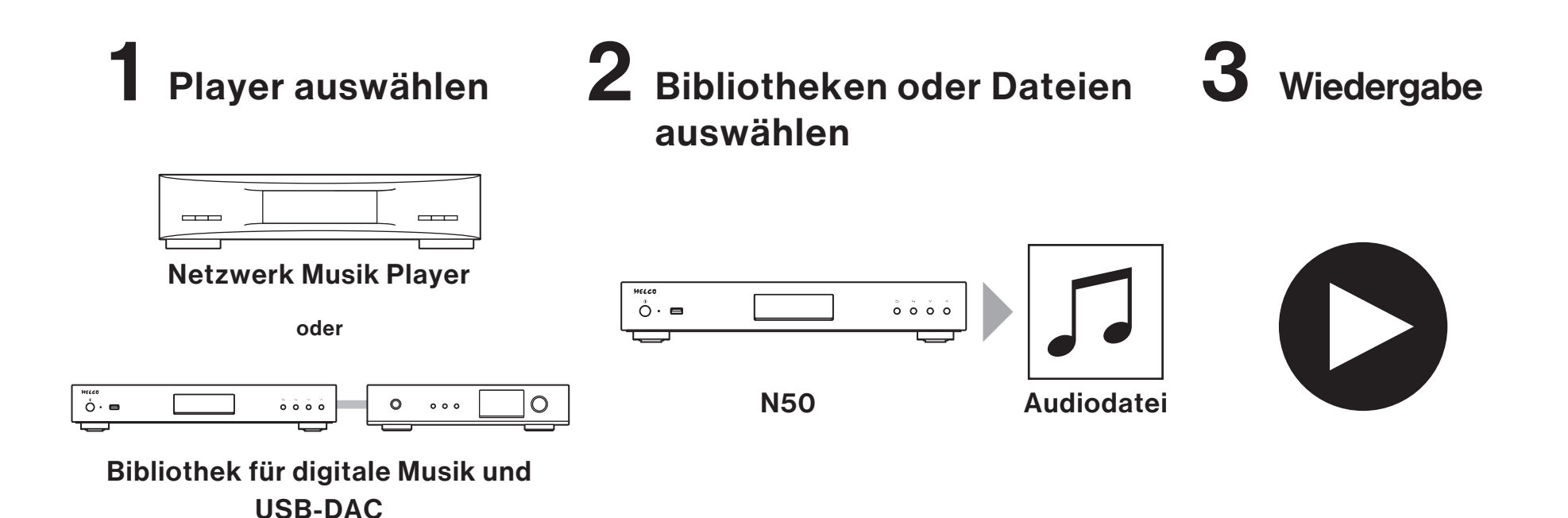

Sie können Musikdateien mithilfe einer UPnP/DLNA-kompatiblen Controller-App über Ihr Mobilgerät oder Ihren Computer abspielen.

Wenn Sie Musikdateien auf dem Netzwerk Musik Player wiedergeben, empfiehlt es sich, eine App zu nutzen, die vom Player-Hersteller empfohlen wird.

Wenn Sie Musikdateien über den USB-DAC-Anschluss wiedergeben, empfiehlt es sich, eine von uns empfohlene App zu nutzen. Empfohlene Apps sind auf unserer Website aufgeführt. Sie können auch mithilfe der

Tasten des N50 Musikdateien abspielen.

Deutsch

## Betriebsanleitungen online verfügbar

Deutsch

Produktspezifikationen und Betriebsverfahren können sich nach zukünftigen Firmwareupdates zur Produktverbesserung ändern. Die neuesten Informationen finden Sie in den Produkthandbüchern auf unserer Website. Sie können die Website über die URL oder den QR-Code auf der rechten Seite aufrufen.

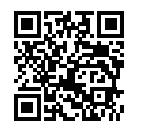

https://www.melco-audio.com/downloads/

## Weiterführender Support und Service

Wenn Sie Hilfe benötigen oder den Reparaturservice in Anspruch nehmen möchten, senden Sie uns eine E-Mail an die unten genannte Website, die zugänglich über die URL oder den QR-Code auf der rechten Seite ist, oder wenden Sie sich telefonisch an den Händler, von dem Sie das Produkt erworben haben.

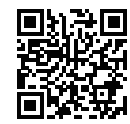

https://www.melco-audio.com/support/

Produktkennzeichen wie die CE-Kennzeichnung finden Sie auf der Unterseite des Produkts.

## Schémas

#### **Boutons et ports**

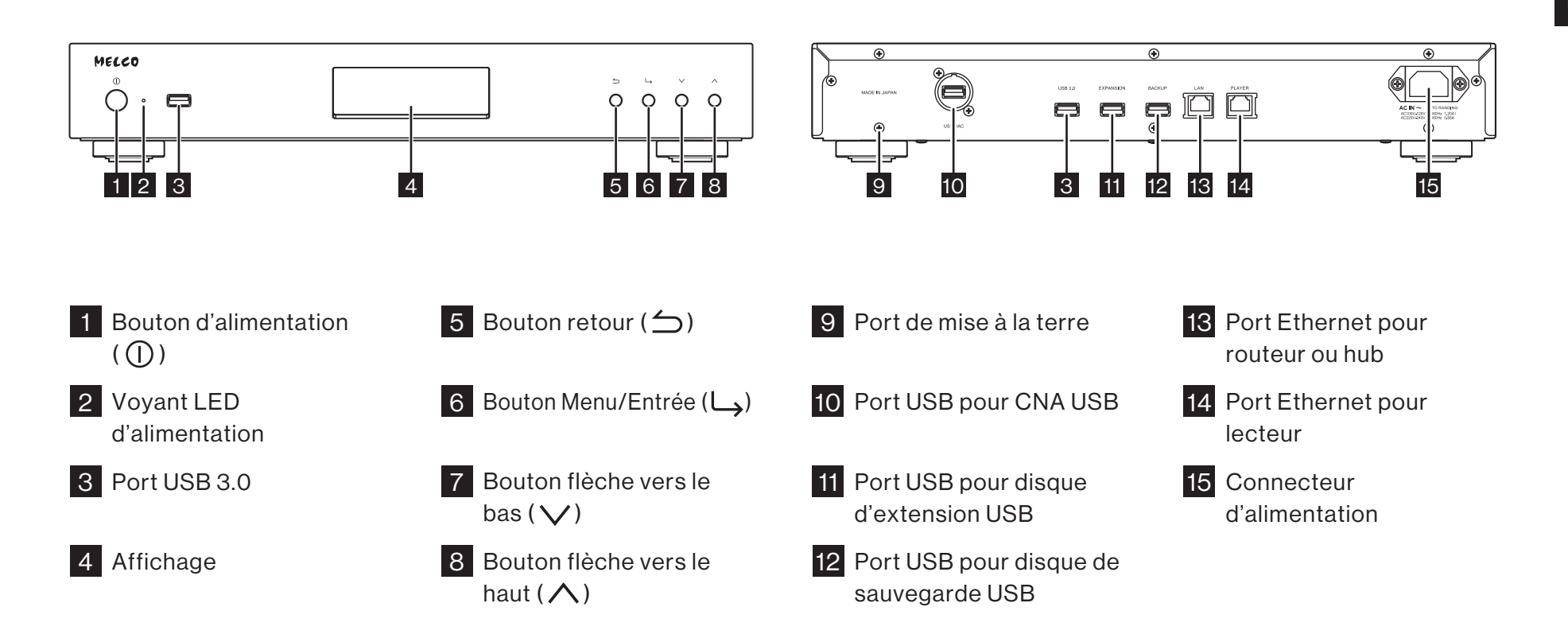

## **Schémas**

#### Affichage : page d'accueil 1 2 3 4 5 6 7 8 9 10 11 C⊨C Ø©©®® 邀る理 N-00BA - 192. 168. 10. 41 2% **–** 71 1 État du routeur ou du hub connecté Connecté ി Non connecté 2 État du lecteur connecté - Mode bridge activé Mode isolé activé P ঙি Non connecté 3 Compatibilité Markerless DSD pour CNA USB (illuminé quand connecté) Compatible au DSD sans marqueur Incompatible au DSD sans marqueur

12

| 4               | ) Indicateur du lecteur optique (illuminé quand détecté)                                                                                                    |
|-----------------|----------------------------------------------------------------------------------------------------|
| 5               | Indicateur du disque d'extension (illuminé quand détecté, clignote quand reconnu)                                                                                                    |
| 6               | Indicateur du disque de sauvegarde (illuminé quand détecté)                                                                                                    |
| 7 N             | om d'utilisateur (nom d'hôte)                                                                                                    |
| 8 A             | dresse IP                                                                                                    |
| 9 Éi<br>2<br>2  | tat du gestionnaire de téléchargement<br>En fonctionnement<br>Désactivé<br>Une erreur s'est produite                                                                                                    |
| 10 Re<br>0<br>0 | <ul> <li>églages du programmateur (illuminé lorsqu'un CNA USB est connecté)</li> <li>Mode hybride activé</li> <li>Mode compatible UPnP/DLNA activé</li> <li>Mode Playlist activé</li> <li>Mode Roon Ready activé</li> </ul> |
| 11 👷            | Indicateur de partage de fichiers (illuminé quand activé)                                                                                                    |
| 12 C            | apacité d'utilisation du disque interne                                                                                                    |
|                 |                                                                                                    |

Français

## **Schémas**

#### Affichage : menus et boîtes de dialogue

#### Français

# ÉcrandemenuÉcrandedialogueInformations<br/>@ Parcourir les morceaux0<br/>Sélectionnez l'action à effectuer<br/>pour le lecteur USB avant.<br/>ImporterSélectionnez l'action à effectuer<br/>pour le lecteur USB avant.<br/>Importer

Pour afficher l'écran de menu, appuyez sur le bouton Menu/Entrée ( $\smile$ ) lorsque l'écran d'accueil est affiché. Déplacez le curseur en appuyant sur les boutons flèche vers le haut ou vers le bas ( $\land \lor$ ), puis appuyez sur le bouton Menu/Entrée ( $\bigsqcup$ ) pour sélectionner. L'écran de dialogue s'affiche lorsque vous confirmez une opération. Appuyez sur le bouton Haut (  $\land$ ) ou sur le bouton Bas ( $\checkmark$ ) puis sur le bouton Menu/Entrée ( $\sqcup$ ) pour effectuer la sélection.

## Allumage

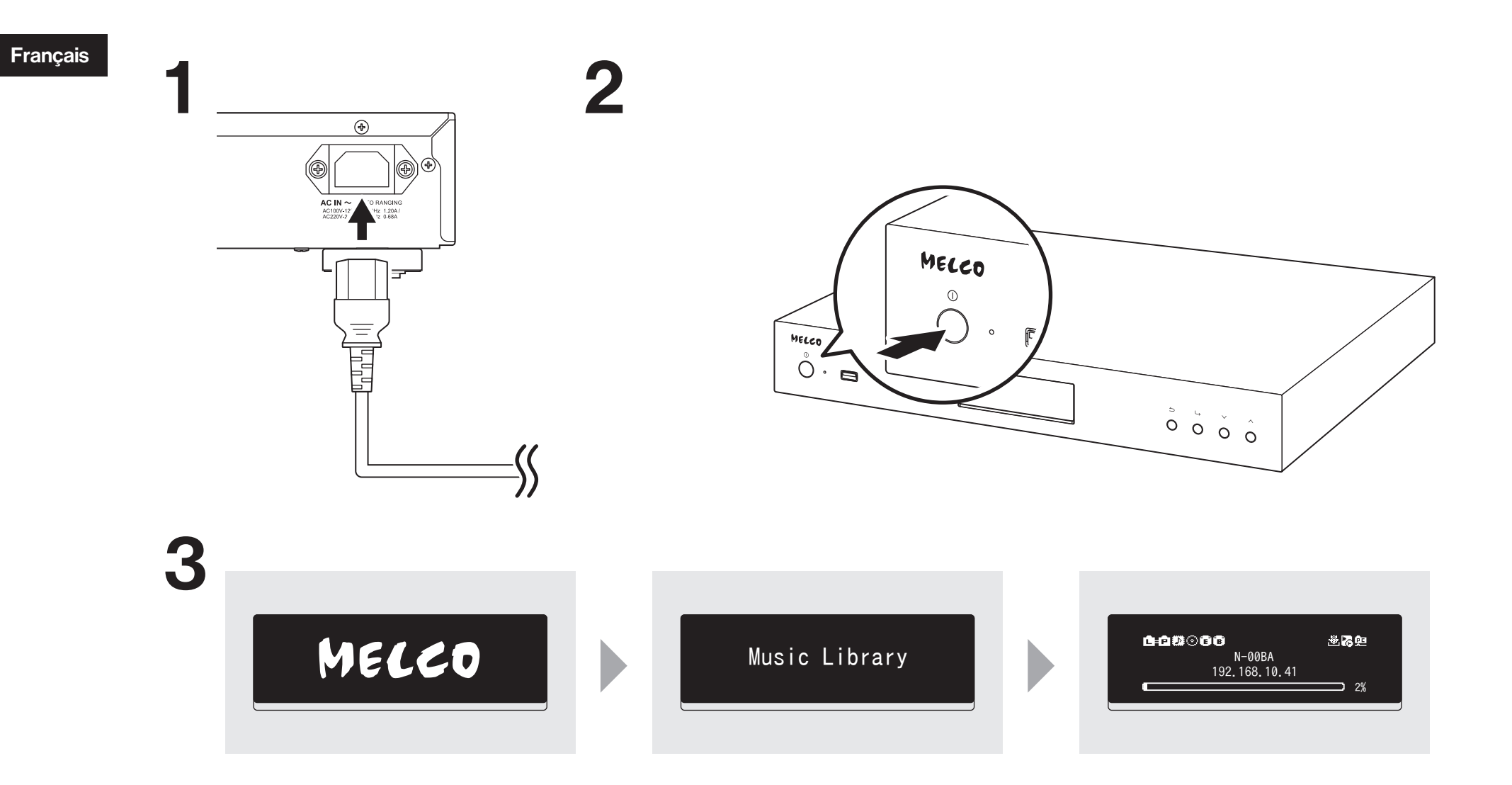

## Ports et périphériques disponibles

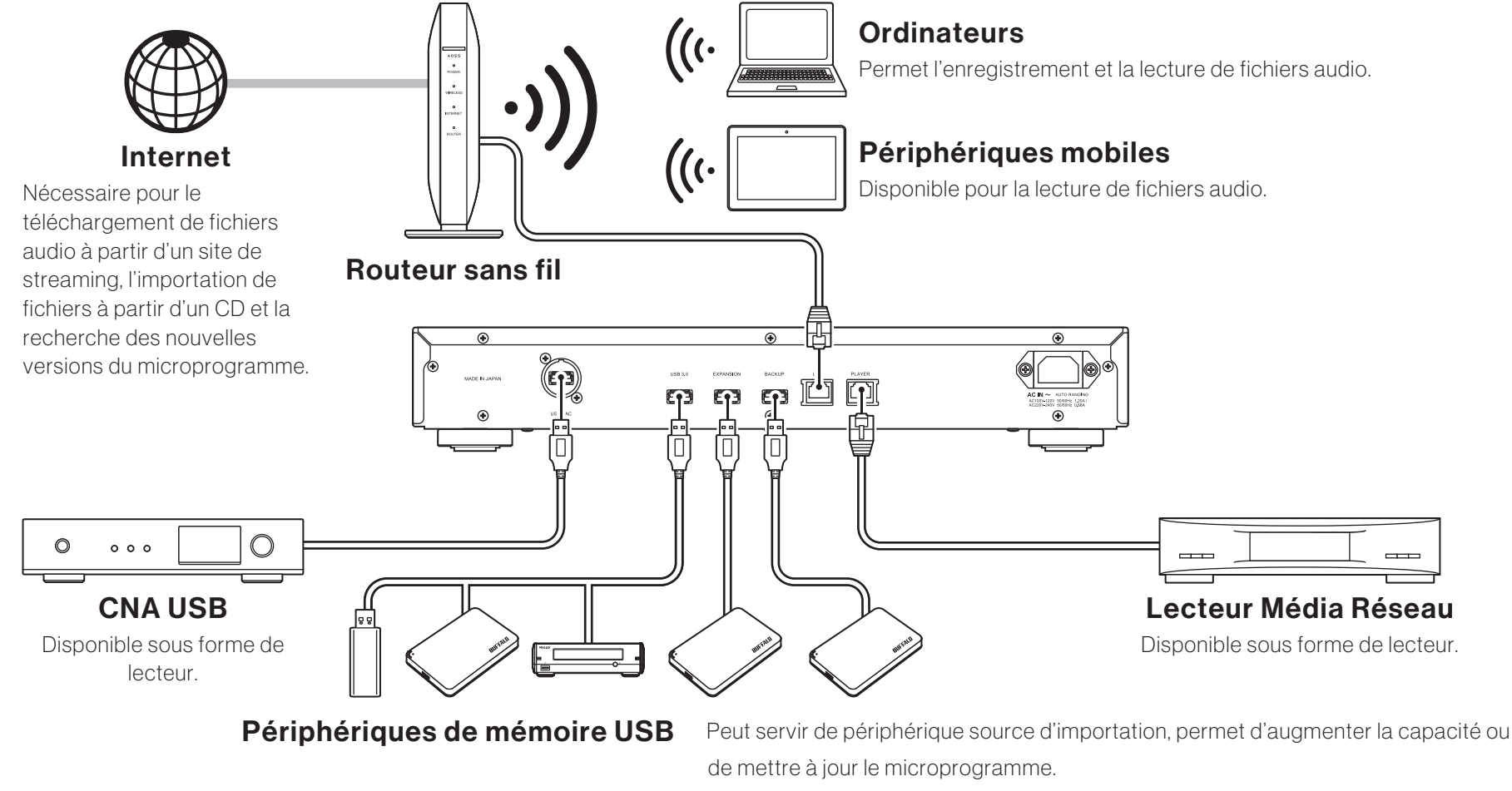

Disque USBPeut servir de périphérique source d'importation, permet d'augmenter la capacité ou peut servir de destination de sauvegarde.Disque optique (CD, DVD ou disque Blu-Ray)Peut servir de périphérique source d'importation et permet de lire

un CD via un CNA USB

Français

### **Importation des fichiers**

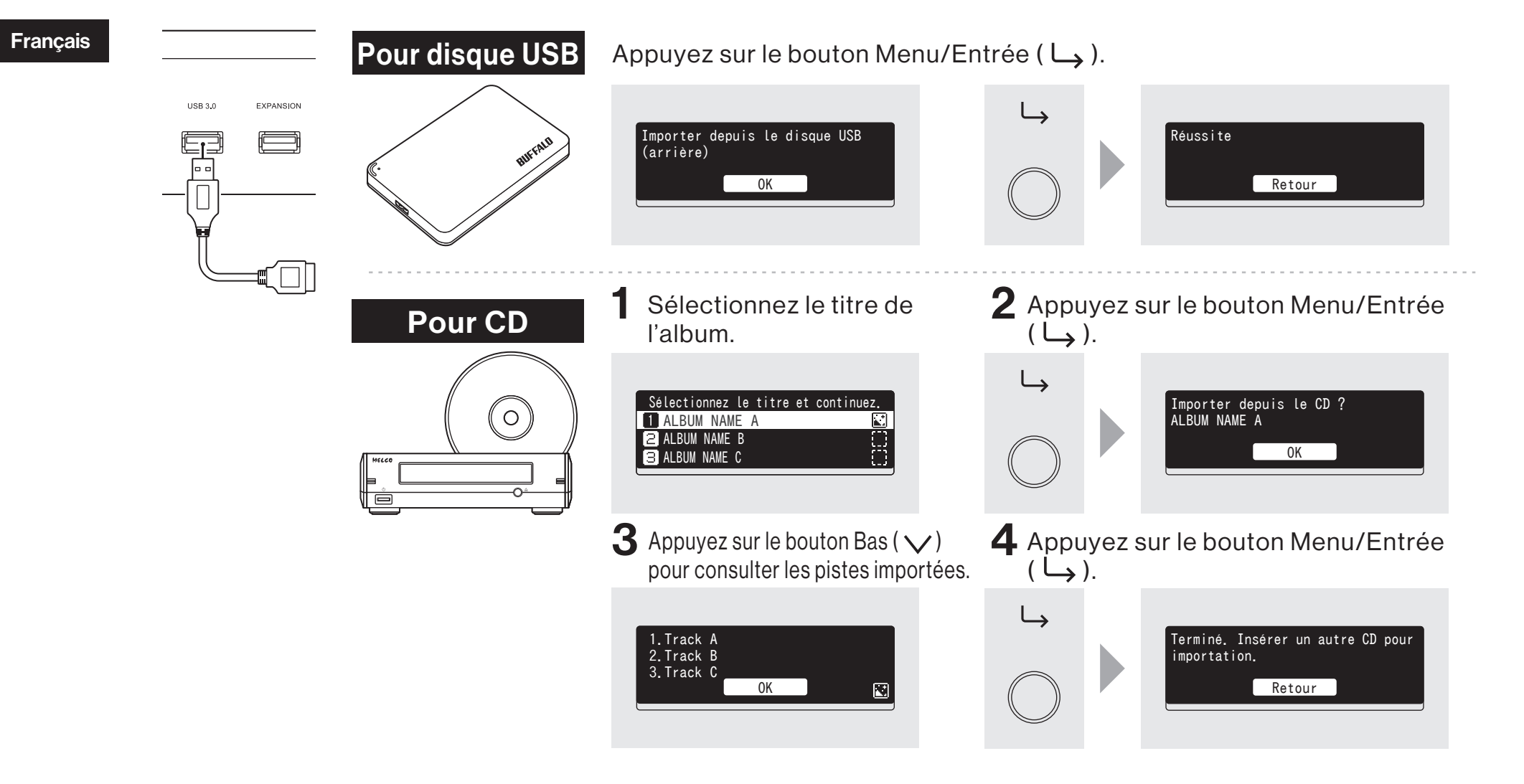

## Vérification des fichiers importés

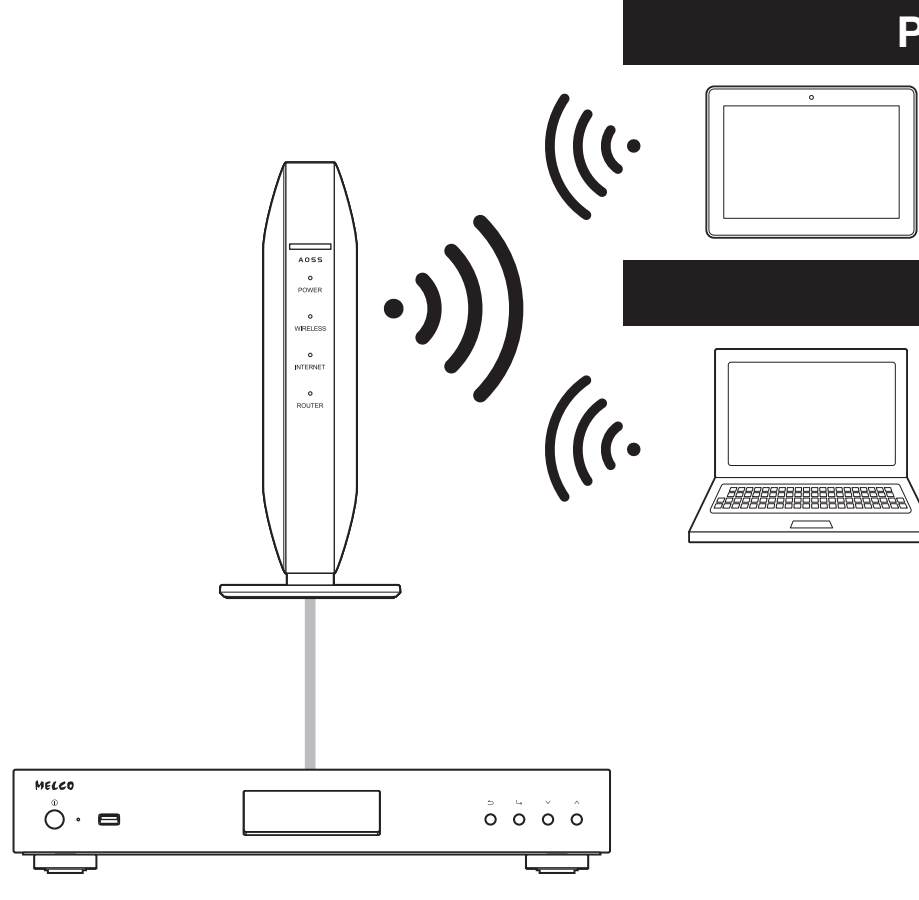

#### Pour les périphériques mobiles

Installez une application compatible UPnP/DLNA pour consulter les fichiers importés et vérifier que le processus a réussi.

#### Pour les ordinateurs

- Entrez « \\ » ainsi que l'adresse IP ou le nom convivial (nom d'hôte) de l'unité N50 dans la barre d'adresse de Explorer, puis appuyez sur la touche Entrée. Sous macOS, dans Finder, cliquez sur [Allez] et sélectionnez [Se connecter au serveur].
  Ensuite, entrez « smb:// » et l'adresse IP ou le nom convivial (nom d'hôte) de l'unité N50. Si vous êtes invité à saisir un nom d'utilisateur et un mot de passe, entrez « nobody » dans les deux champs.
- 2 Le dossier « Internal » s'affiche. Double-cliquez sur le dossier « Internal ». Si tous les fichiers importés s'affichent correctement, l'importation est réussie.

Vous pouvez aussi directement importer les fichiers de l'ordinateur vers la fenêtre du dossier « Internal » mentionnée dans l'étape précédente. Pour ce faire, effectuez un glisser-déposer d'un dossier à l'autre.

#### **Préparation du lecteur**

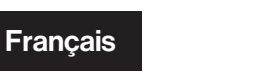

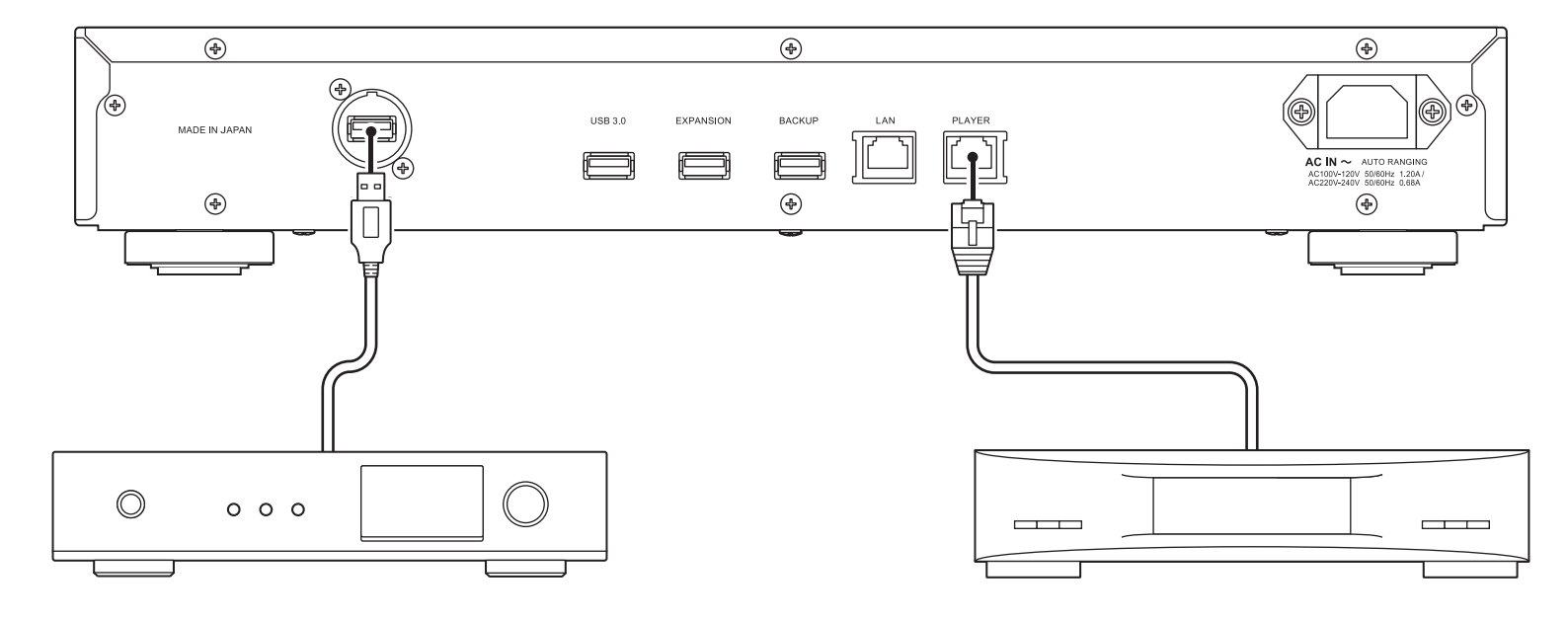

#### **CNA USB**

Une fois le lecteur allumé, vous pouvez lire des fichiers audio en définissant l'entrée sur USB. Vous pouvez utiliser d'autres ports que le port CNA USB mais, si vous connectez plus d'un périphérique CNA USB un seul sera détecté.

#### Lecteur Média Réseau

Une fois le lecteur allumé, vous pouvez lire des fichiers audio en définissant l'entrée sur serveur ou réseau audio. Vous pouvez également utiliser un autre lecteur sur le réseau, à la place du lecteur connecté au port du lecteur.

L'unité N50 est équipée d'un port Ethernet pouvant relier un Lecteur Média Réseau directement. Nous vous recommandons d'utiliser ce port pour la lecture audio haute qualité. Pour connaître la procédure à suivre pour lire des fichiers audio avec un Lecteur Média Réseau, consultez le manuel du lecteur. Le N50 sera utilisé comme périphérique NAS (périphérique de stockage en réseau).

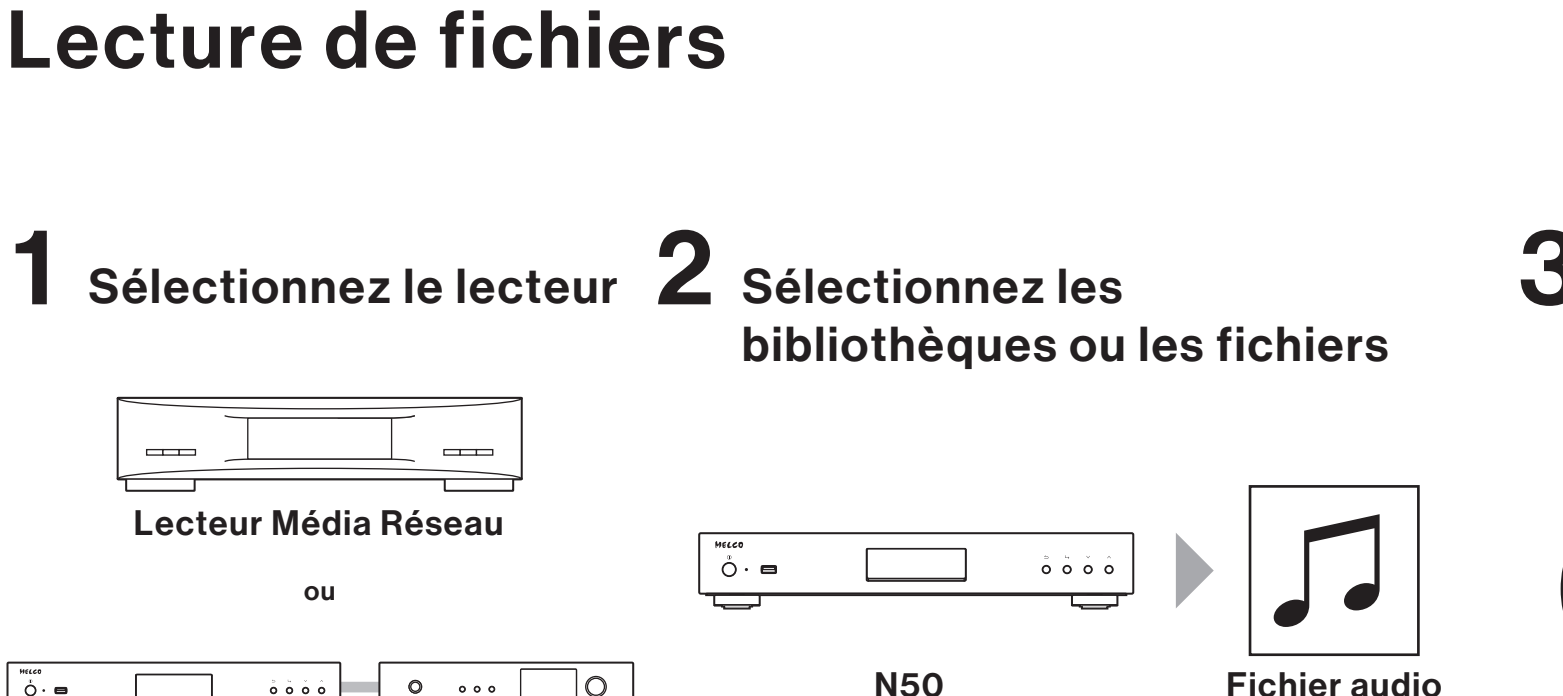

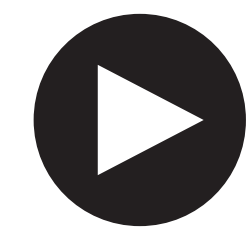

Lecture

Bibliothèque audio numérique et CNA USB

0

000

Ο

0000

ò∙ ■

Lisez des fichiers audio grâce à une application de contrôleur compatible UPnP/DLNA sur votre appareil mobile ou votre ordinateur.

Si vous lisez des fichiers audio sur le Lecteur Média Réseau, il est préférable d'utiliser une application recommandée par le fabricant du lecteur.

Si vous lisez des fichiers audio sur le CNA USB, il est préférable d'utiliser une application recommandée par nous. Une liste d'applications recommandées est disponible sur notre site web. Vous pouvez également contrôler la lecture des fichiers audio avec les boutons de l'unité N50.

Francais

### Les manuels d'instructions sont disponibles en ligne

Les caractéristiques et les procédures d'utilisation sont susceptibles de changer lors de mises à jour ultérieures du microprogramme visant à améliorer le produit. Pour les dernières informations, reportez-vous aux manuels disponible sur notre site web. Vous pouvez accéder au site grâce à l'URL ou au code QR à droite.

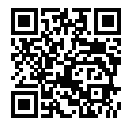

https://www.melco-audio.com/downloads/

## Assistance et services complémentaires

Si vous avez besoin d'aide ou de faire appel à un service de réparation, veuillez nous envoyer un e-mail par le biais de notre site Web, accessible via l'URL ou le code QR figurant à droite. Vous pouvez également contacter le fournisseur auprès duquel vous avez acheté le produit.

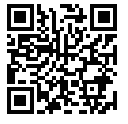

https://www.melco-audio.com/support/

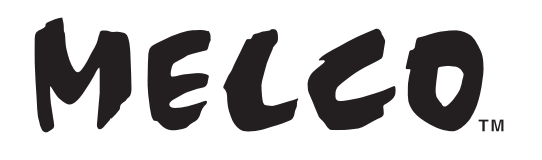

Melco Syncrets Inc. 3-6-8 Yushima, Bunkyo-ku, Tokyo JAPAN 113-0034 https://www.melco-audio.com https://www.facebook.com/melcoaudio/

Les marquages du produit, notamment le logo CE, sont situés sous l'unité.

CE RR